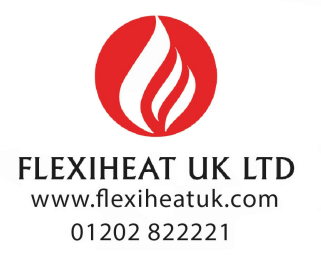

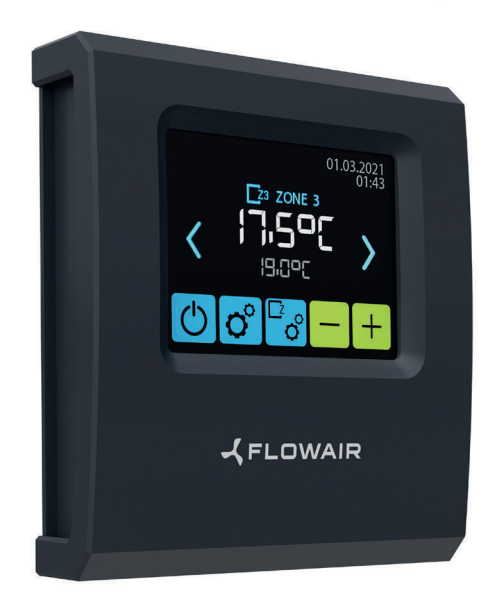

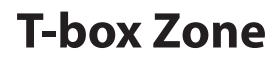

Short user manual

# TABLE OF CONTENTS

| fechnical data |
|----------------|
| lavigation     |
| First run      |
| Nain screen    |
| Nain menu      |
| Zone menu      |
| Alarms         |
| ist of alarms  |

#### **TECHNICAL DATA**

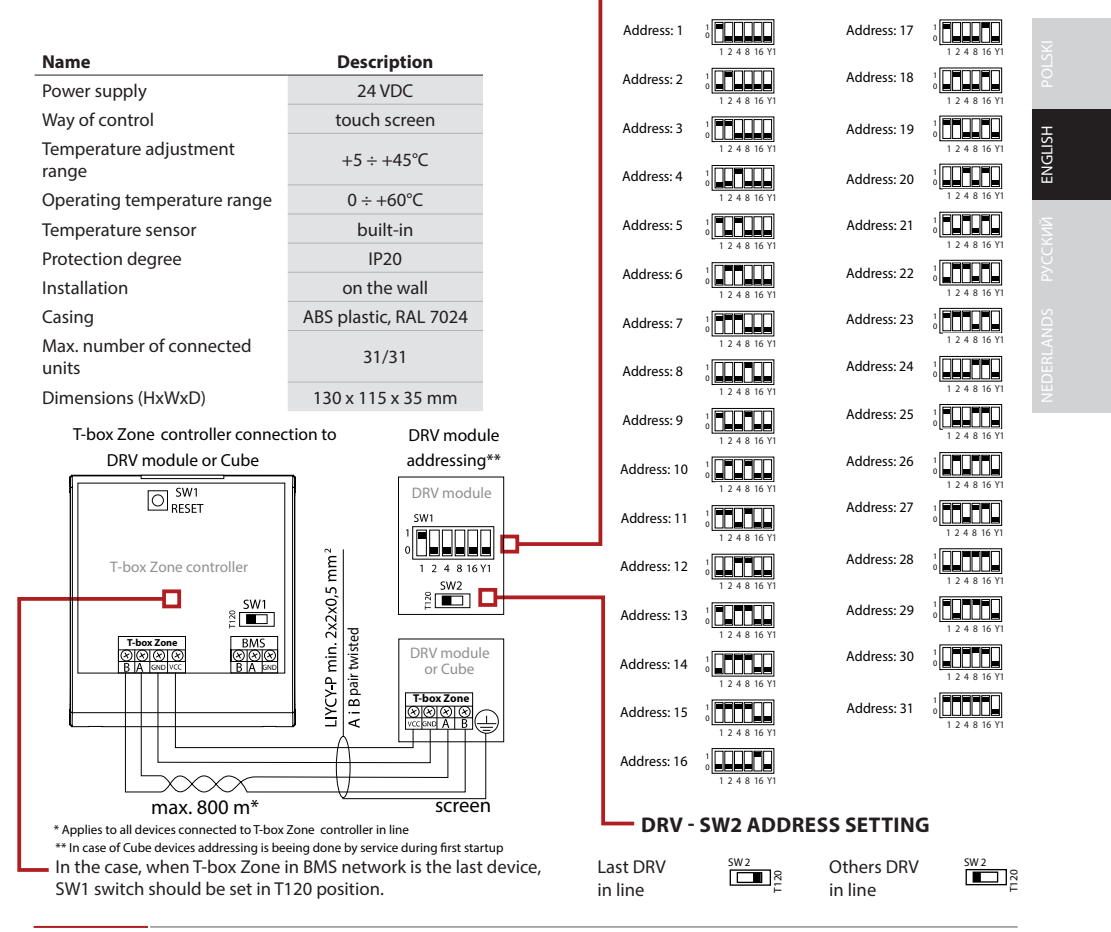

**DRV - SW1 ADDRESS SETTING** 

T-box Zone controller has a built-in sensor for measuring air temperature in the room. To ensure proper measurements, the controller should be installed at a height of approx. 1.5 m above the ground in a place with good air circulation. Do not place it near heat sources, lighting, air inlets, windows and door openings, etc.

If temperature sensor was chosen in a T-box Zone menu as "installed in unit", T-box Zone controller can be mounted out of area i.e. technical room.

1

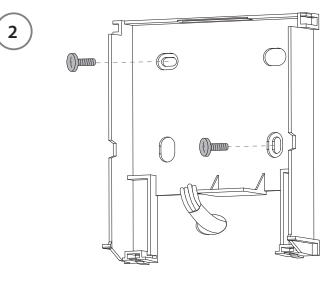

# NAVIGATION

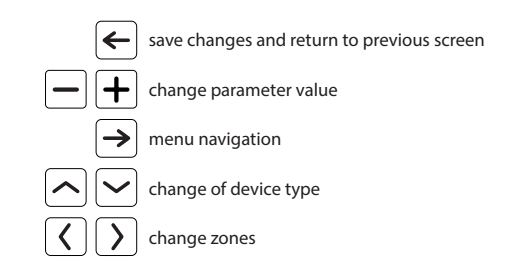

# **FIRST RUN**

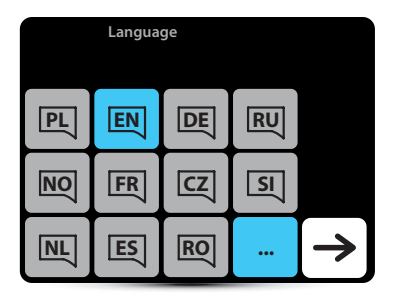

Selection of language

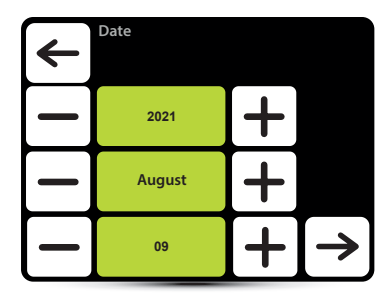

Setting of date

active language

| 4 | Time |   |   |
|---|------|---|---|
|   | 13   | + |   |
|   | 13   | + |   |
|   |      |   | → |

Setting of time

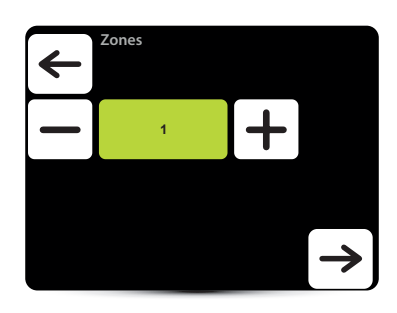

Setting the number of zones. Up to 31 zones.

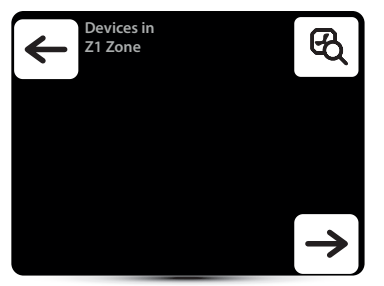

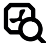

Devices in Z1 Zone

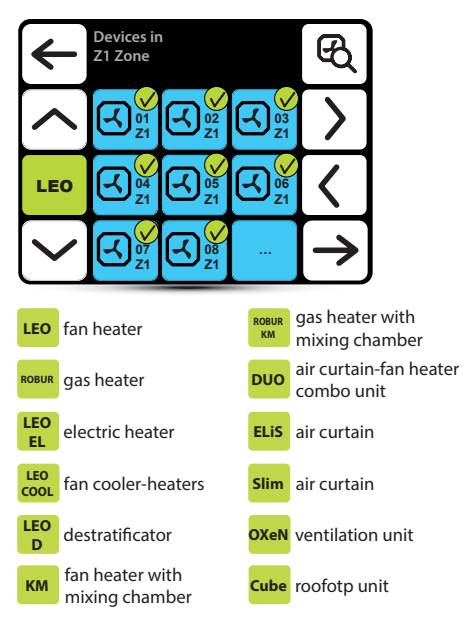

Verify if all units have been found. If not, check:

- correct connection of communication signal A-A, B-B,
- power supply of the unit,
- correct setting of addresses, each unit must have different address, (in case of Cube devices addressing is beeing done by service during first startup),
- if in the last unit dip-switch SW2 is set in T120 position. (in case of Cube devices dipswitch setting is beeing done by service during first startup)

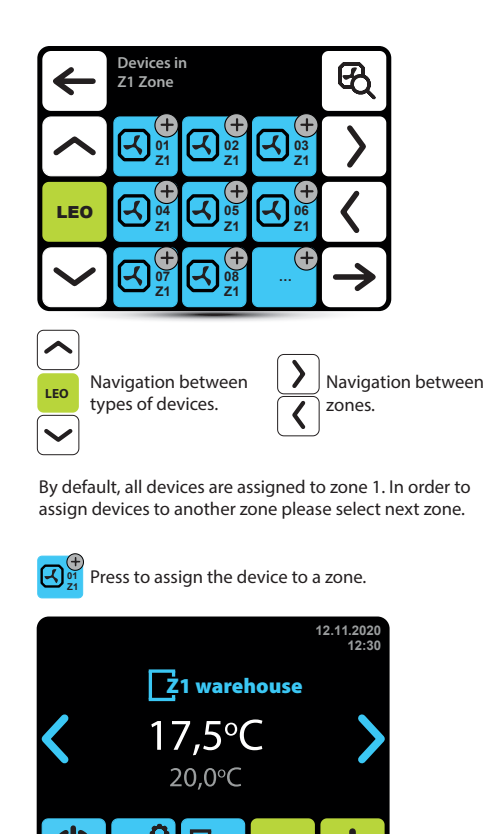

Setting of desired temperature.

+

#### BMS 12.11.2020 ി E 1 12:30 Ž1 warehouse 17,5°C 20,0°C Change of zones Long press - turn on/off of the controller ()Short press - turn on/off of the zone Long press - main menu റ് Short press - zone menu Ľ<sub>c</sub> Short press - zones menu Setting of desired temperature 畝 Calendar active ⓓ Settings lock active BMS BMS mode active 17,5°C Set temperature 20.0°C Measured temperature Alarms Z1 warehouse Zone Z1

MAIN SCREEN

POLSK

#### **MAIN MENU**

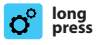

| 4               | -    | General se        | ettings                        |                 |                 |                          |
|-----------------|------|-------------------|--------------------------------|-----------------|-----------------|--------------------------|
| 12-1            | 1    | 11:30             | B                              | <b>2</b><br>123 |                 |                          |
| EN              | J    | (reset            | í                              | BMS             |                 |                          |
| 6               | נ    |                   |                                |                 |                 |                          |
| Enter           | r to | the men           | u after er                     | ntering         | the p           | bassword: 2014           |
| 12-11           | Da   | ite settin        | g                              |                 | reset           | Restore factory settings |
| 11:30           | Tir  | ne settin         | g                              |                 | ()              | Hardware versior         |
| Ð               | Se   | arch for o        | for devices 🛛 🙆 Controller loo |                 | Controller lock |                          |
| <b>2</b><br>123 | Nu   | umber of zones    |                                |                 | BMS             | BMS settings             |
|                 | La   | anguage selection |                                |                 |                 |                          |

### **ZONE MENU**

selection

œ,

Zone calendar

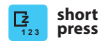

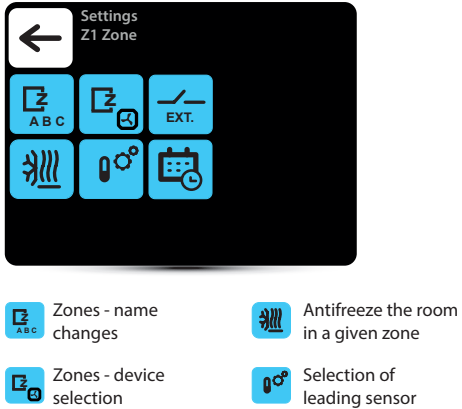

leading sensor

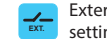

External input settings

EN

| 4           | Alarms     |            |          |   |    |        |
|-------------|------------|------------|----------|---|----|--------|
|             |            |            |          |   |    |        |
|             | C 01<br>Z1 | √ 02<br>Z1 |          |   |    |        |
|             | C 04<br>Z1 |            | G6<br>Z1 |   |    |        |
|             |            |            |          |   |    |        |
| <u>ح</u> 05 | warnings   |            |          | P | 02 | alarms |

ALARMS

# LIST OF ALARMS

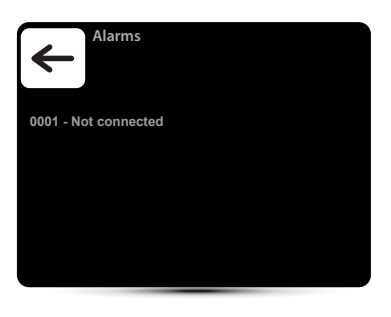

ENGLISH

| Error<br>code | Name                     | Description                                                                                                    | Error<br>code | Name                     | Description                                   |                                |
|---------------|--------------------------|----------------------------------------------------------------------------------------------------|---------------|--------------------------|-----------------------------------------------|--------------------------------|
| 1             | Connection               | no communication between<br>DRV and T-box, check connec-                                                                                                    | 7             | Temperature<br>sensor T3 | check the temperature sensor<br>T3            |                                |
|               | Communication            | communication error between                                                                                                    | 8             | Temperature<br>sensor T4 | check the temperature sensor<br>T4            |                                |
| 2             | error                    | DRV and T-box, check connec-<br>tion and software compatibility                                                                                                    | 9             | Temperature<br>sensor T5 | check the temperature sensor<br>T5            |                                |
| 3             | Antifreeze               | active antifreeze of the room                                                                                                    | 10            |                          |                                               | check the fuse of the roof fan |
| 4             | DRV group<br>error       | different type of device with<br>the same address is connected,<br>than was connected during the<br>search; check binary address set<br>in DRV and use search button<br>again |               | Roof fan fuse            | on the DRV board                              |                                |
|               |                          |                                                                                                    | 11            | Fan EC fuse              | check EC fan fuse on DRV board                |                                |
|               |                          |                                                                                                    | 12            | Fan 3V fuse              | check the LEO heater fan fuse<br>on DRV board |                                |
| 5             | Temperature<br>sensor T1 | check the temperature sensor<br>T1                                                                                                    | 13            | Roof fan TK              | roof fan thermal protection alarm             |                                |
| 6             | Temperature<br>sensor T2 | check the temperature sensor<br>T2                                                                                                    | 14            | Fan EC not<br>connected  | check the connection of the<br>EC fan         |                                |
|               |                          | ·                                                                                                    |               |                          |                                               |                                |

| Error<br>code | Name                               | Description                                                                                                    | Error<br>code | Name                             | Description                                                  |
|---------------|------------------------------------|----------------------------------------------------------------------------------------------------|---------------|----------------------------------|--------------------------------------------------------------|
| 15            | Antifreeze heat<br>recover exchan- | antifreeze mode of heat recove-<br>ry exchanger is on                                                                                                | 25            | Rooftop main-<br>tenance alarm   | maintenance works necessary                                  |
|               | ger ON<br>Antifreeze wa-           | water exchanger antifreeze                                                                                                    | 26            | Rooftop war-<br>ning alarm       | alarm with device operation support                          |
| 16            | ter exchanger<br>ON                | mode is activated                                                                                                    | 27            | Rooftop fault<br>alarm           | alarm that prevents further operation of the device          |
|               | Heater TK                          | TK protection of the electric<br>heater was activated; the he-<br>aters have been turned off, the<br>fan is running; the alarm resets                | 28            | Rooftop danger<br>alarm          | alarm that immediately discon-<br>nects all device functions |
| 17            |                                    |                                                                                                    | 90            | Time error                       | set T-box clock                                              |
|               |                                    | cool down                                                                                                    | 91            | Internal tempe-<br>rature sensor | damaged internal temperature sensor in the T-box controller  |
| 18            | Filter work time                   | check filters contamination                                                                                                    |               | error                            |                                                              |
| 19            | Filter pressure                    | dirty filter of KM, change the<br>filter, if pressure switch is not<br>applied make a bridge (jumper)<br>between PRDN IN and GND                     | 92            | External input:<br>level 1       | external input signal, 1 level                               |
|               |                                    |                                                                                                    | 93            | External input:<br>level 2       | external input signal, 2 level                               |
| 20            | Forcing damper<br>ON               | forcing damper settings<br>depending on the outside<br>temperature                                                                                   | 94            | Lead tempera-<br>ture sensor     | check the leading temperature sensor                         |
| 21            | DUO heater not<br>connected        | no communication between<br>DRV of fan heater part of<br>ELIS DUO, check connection<br>between DRV of air curtain part<br>and DRV of fan heater part |               |                                  |                                                              |
| 22            | Robur alarm                        | internal protection of the gas<br>heater; to reset the alarm, hold<br>down the alarm icon                                                            |               |                                  |                                                              |
| 23            | STB alarm                          | thermal protection of the gas<br>heater; to reset the alarm, hold<br>down the alarm icon                                                             |               |                                  |                                                              |
| 24            | STB short circuit                  | STB sensor error; check the STB temperature sensor                                                                                                   |               |                                  |                                                              |

ENGLISH POLSK

VEDERLANDS PYCCKI